Register your account and apply at this website. https://aca-prod.accela.com/ABLE/Default.aspx

|                                   |                                                                                                    | ABI                                                                                                    | LE Commission                                                                                                    |                                                                                                    |                                                                                                    |                           |  |
|-----------------------------------|----------------------------------------------------------------------------------------------------|----------------------------------------------------------------------------------------------------|----------------------------------------------------------------------------------------------------|----------------------------------------------------------------------------------------------------|----------------------------------------------------------------------------------------------------|---------------------------|--|
|                                   | User Name or E-mail:                                                                                                    |                                                                                                    | Password:                                                                                                    | Click                                                                                                    | c on New Use                                                                                                    |                           |  |
|                                   | Remember me on this computer                                                                                                    | I've forgotten my passwor                                                                                                    | d New Users:                                                                                                    | or an Account                                                                                                    |                                                                                                    |                           |  |
| We<br>We<br>In the<br>reg<br>this | Icome to the new Citizen Po<br>are pleased to offer our citizens, b<br>partnership with Accela, Inc., we ar<br>community while making your inte<br>ster and create a user account. Yo<br>will provide you with a new, highe | rtal<br>usinesses, and visitors acco<br>e fulfilling our promise to d<br>ractions with us more effic<br>u can view information, ge<br>r level of service that make | ess to government service<br>deliver powerful e-governn<br>ient, convenient, and inte<br>t questions answered and<br>es living and working in ou | s online, 24 hours a day,<br>nent services and provide<br>ractive. To use ALL the se<br>have limited services as<br>ar community a more enjo | 7 days a week.<br>valuable information a<br>rvices we provide you<br>an anonymous user. W<br>pyable experience. | sbout<br>must<br>'e trust |  |
| wi                                | at would you like to do toda                                                                                                    | γ?                                                                                                    |                                                                                                    |                                                                                                    |                                                                                                    |                           |  |
| 1.000                             | e: All Change Requests are done ti                                                                                                    | hrough Amendments.                                                                                                    |                                                                                                    |                                                                                                    |                                                                                                    |                           |  |

## Account Registration

You will be asked to provide the following information to open an account:

- · Choose a user name and password
- Personal and Contact Information
- License Numbers if you are registering as a licensed professional (optional)

Please review and accept the terms below to proceed.

### General Disclaimer

While the Agency attempts to keep its Web information accurate and timely, the Agency neither warrants nor makes representations as to the functionality or condition of this Web site, its suitability for use, freedom from interruptions or from computer virus, or non-infringement of proprietary rights. Web materials have been compiled from a variety of sources and are subject to change without notice from the Agency as a result of updates and corrections.

All trademarks and service marks contained in or displayed on this Web site are the property of their respective owners, Any commercial use of the materials stored on this Web site is strictly prohibited without the prior written permission of the Agency.

The Agency is neither responsible nor liable for any viruses or other contamination of your system nor for any delays, inaccuracies, errors or omissions arising out of your use of the site or with respect to the material contained on the site, including without limitation, any material posted on the site. This Web site and all materials contained in it are distributed and transmitted "as is" without warranties of any kind, either express or implied, including without limitation, warranties of title or implied warranties of merchantability or fitness for a particular purpose. The Agency is not responsible for any special, indirect, incidental or consequential damages that may arise from the use of, or the inability to use, this Web site and/or the materials contained on this Web site whether the materials are provided by the Agency or a third party.

In addition to the preceding terms and conditions the Agency, its officers, employees, agents or representatives shall not be liable for any damages of any kind arising from your use of the online payment service. Nothing contained in this Web site constitutes or is intended to constitute legal advice by the Agency or any of its agencies, officers, employees, agents, or representatives.

### External Links

This Web site may contain links to other sites on the Internet, which are provided for the convenience of the user. The Agency is not responsible for and makes no representation about the content or material available on such other sites. Links are not intended to imply sponsorship, affiliation, or endorsement by the Agency.

### Privacy Policy

or any of its agen

While the Agency does not sell any information collected and provided through this Web site, such information may be subject to disclosure as required by any federal, stated r local laws, rules, or regulations, including, but not limited to, the Agency's Public Records Act (Government Code Section t seq.).

### Communications via W Communications made

Click here to agree and messaging systems shall in no way be deemed to constitute legal notice to the Agency employees, agents, or representatives, with respect to any existing or potential claim or cause of or any of its agencies, officers, employees, agents, or representatives, where notice to the Agency is ral, state or local laws, rules, or regulations.

I agree to

action again

red

Continue Registration »

**Click here to continue** 

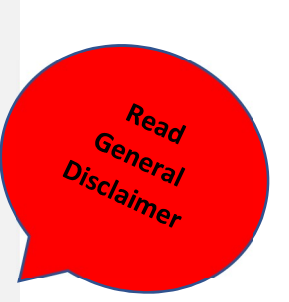

# Account Registration Step 2: Enter/Confirm Your Account Information

| A                         |       |                              | ÷     | A 14           |
|---------------------------|-------|------------------------------|-------|----------------|
| <ul> <li>Tipdi</li> </ul> | rates | <br><b>real</b> I            | inert | tiold.         |
| 11 Page 1                 |       | a construction of the second |       | a reality of a |

| * E-mail Addres  * Type Passwon  * Answer: | s:<br>d Again:         |                                                                            | Complete all<br>Fields with an<br>Asterist                                          |
|--------------------------------------------|------------------------|----------------------------------------------------------------------------|-------------------------------------------------------------------------------------|
| * Type Passwor<br>* Answer:                | d Again:               |                                                                            | Fields With an                                                                      |
| * Answer:                                  |                        |                                                                            | erist an                                                                            |
| ,<br>,                                     |                        | ,<br>Al                                                                    |                                                                                     |
|                                            |                        |                                                                            |                                                                                     |
|                                            |                        |                                                                            |                                                                                     |
|                                            |                        |                                                                            |                                                                                     |
| dd New                                     |                        |                                                                            |                                                                                     |
|                                            | Click on dropdo        | wn arrow                                                                   |                                                                                     |
|                                            |                        |                                                                            |                                                                                     |
|                                            | Select Indi            | vidual                                                                     |                                                                                     |
| ·                                          |                        |                                                                            |                                                                                     |
| <sup>:k Continue</sup>                     |                        |                                                                            |                                                                                     |
|                                            |                        |                                                                            |                                                                                     |
|                                            | dd New<br>Click here t | dd New Click here to ontinue Regist Click on dropdo Select Indi K Continue | dd New Click here to ontinue Registration Click on dropdown arrow Select Individual |

# Account Registration Step 2: Enter/Confirm Your Account Information

\* indicates a required field.

| * User Name                                         |                                                                          | 0                                     | * E-mail Address:       |    |            |
|-----------------------------------------------------|--------------------------------------------------------------------------|---------------------------------------|-------------------------|----|------------|
| Jimbo                                               |                                                                          |                                       | dsivard@hacretail.com   |    | Ficomp     |
| * Password:                                         |                                                                          | 0                                     | * Type Password Again:  |    | A Wite     |
|                                                     |                                                                          |                                       |                         |    | sterisk an |
| * Enter Secu                                        | ity Question:                                                            | 0                                     | * Answer:               | 0. |            |
| Brothers Nam                                        |                                                                          |                                       | Darrell                 |    |            |
|                                                     |                                                                          |                                       | ,                       |    |            |
| * Mobile Pho                                        | ne:                                                                      |                                       |                         |    |            |
| 405 249-1234                                        |                                                                          |                                       |                         |    |            |
| Contract<br>Choose how to t                         | Information                                                              | n.                                    |                         |    |            |
| Choose how to the Add New                           | Information                                                              | ni<br><mark>e. Then clic</mark> i     | k Continue Registration |    |            |
| Choose how to to<br>Add New<br>Continue             | Information If in your contact informatio Click here Registration »      | ni<br>e, Then clici<br>Click her      | k Continue Registration |    |            |
| Choose how to to<br>Add New<br>Continue             | Information If in your contact informatio Click here Registration >> Ype | n.<br>e, Then clic<br>Click her<br>X  | k Continue Registration |    |            |
| Choose how to t<br>Add New<br>Continue              | Information If in your contact informatio Click here Registration >      | n.<br>e, Then clici<br>Click her<br>X | k Continue Registration |    |            |
| Contract<br>Choose how to to<br>Add New<br>Continue | Information It in your contact informatio Click here Registration >      | n.<br>e. Then clici<br>Click her<br>X | k Continue Registration |    |            |

# **Contact Information**

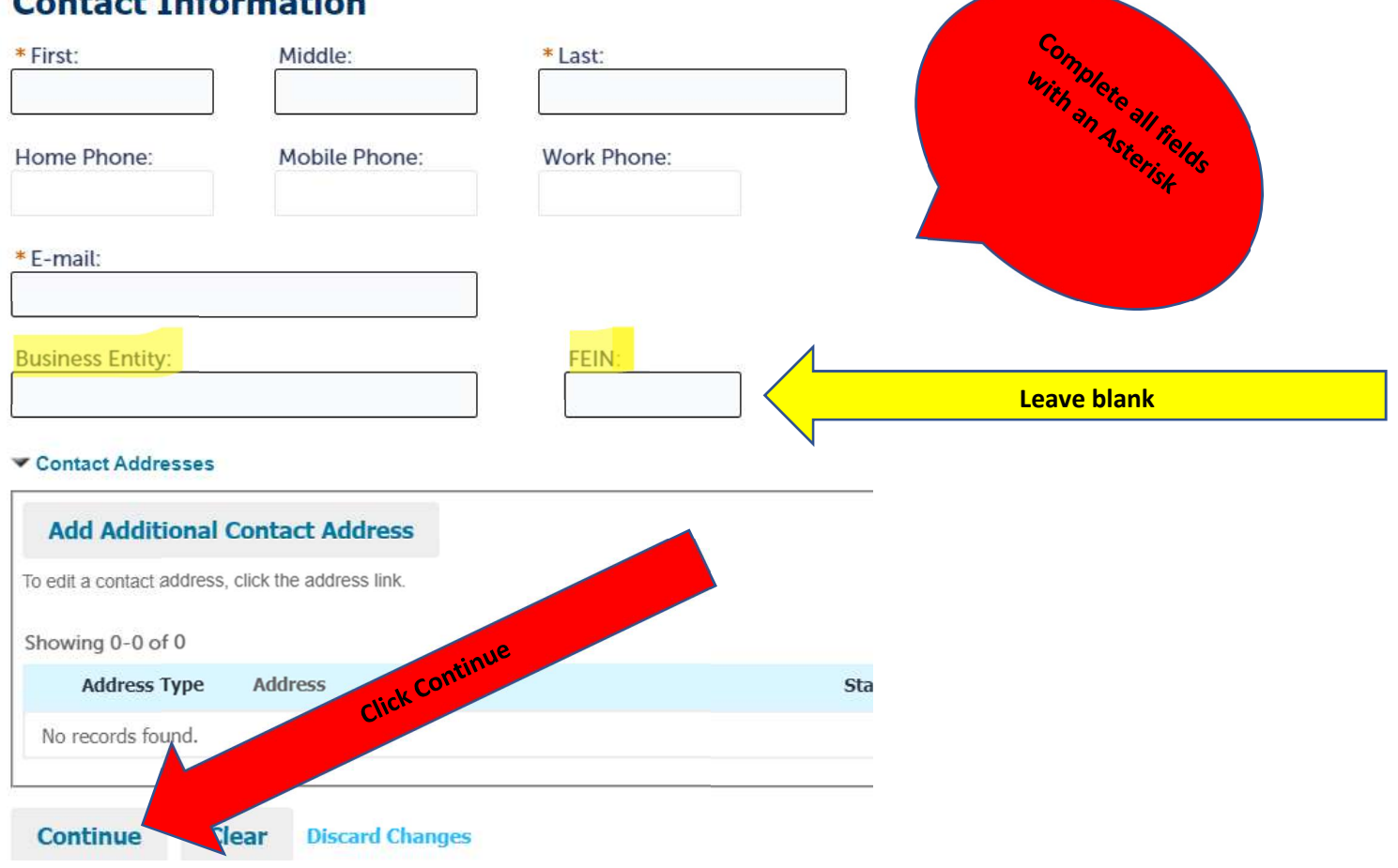

## Account Registration Step 2: Enter/Confirm Your Account Information

\* indicates a required field.

| User Name: (2)                                                                                                    | * E-mail Address:      |                              |
|----------------------------------------------------------------------------------------------------|------------------------|------------------------------|
| imbo                                                                                                    | starnight@yahoo.com    |                              |
| Password:                                                                                                    | * Type Password Again: | Once you complete your logi  |
|                                                                                                    | ••••••                 | information and contact info |
| Enter Security Question:                                                                                                    | *Answer:               | you will see this page       |
| irst car                                                                                                    | truck                  |                              |
| Mobile Phone:                                                                                                    |                        |                              |
| 05 249-8008                                                                                                    |                        |                              |
| Contact Information                                                                                                    |                        |                              |
| Contact Information<br>noose how to fill in your contact information.<br>Contact added successfully.<br>mbo Ray Smith<br>arright@yahoo.com<br>obile Phone:405 349-8008<br>dit Remove<br>Contact Addresses                                                                                                    |                        |                              |
| Contact Information<br>noose how to fill in your contact information.<br>Contact added successfully.<br>mbo Ray Smith<br>arnight@yahoo.com<br>obile Phone:405 349-8008<br>dit Remove<br>Contact Addresses<br>Add Additional Contact Address                                                                                                    |                        |                              |
| Contact Information<br>noose how to fill in your contact information.<br>Contact added successfully.<br>mbo Ray Smith<br>arnight@yahoo.com<br>obile Phone:405 349-8008<br>dit Remove<br>Contact Addresses<br>Add Additional Contact Address<br>fo edit a contact address, click the address link.                                                                                                    |                        |                              |
| Contact Information noose how to fill in your contact information. Contact added successfully. Mbo Ray Smith arnight@yahoo.com obile Phone:405 349-8008 Add Additional Contact Address fo edit a contact address, click the address link. Showing 0-0 of 0                                                                                                    |                        |                              |
| Contact Information noose how to fill in your contact information. Contact added successfully. The Ray Smith anight@yahoo.com obile Phone:405 349-8008 Add Additional Contact Address Contact Addresses Contact address, click the address link. Chowing 0-0 of 0 Address Type Address                                                                                                    | Status                 | Action                       |
| Contact Information noose how to fill in your contact information. Contact added successfully. The successfully. The suc | Status                 | Action                       |

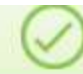

Congratulations. You have successfully registered an account.

| Account Information                              |                                           |  |
|--------------------------------------------------|-------------------------------------------|--|
| User Name:<br>E-mail:                            | Jimbo<br>starnight@yahoo.com              |  |
| Password:<br>Security Question:<br>Mobile Phone: | first car<br>405 249-8008                 |  |
| Contact Information                              |                                           |  |
| Jimbo Ray Smith                                  | Home Phone:                               |  |
| starnight@yahoo.com                              | Work Phone:<br>Mobile Phone: 405 349-8008 |  |
| Contact Address List                             |                                           |  |

### Contact Addresses

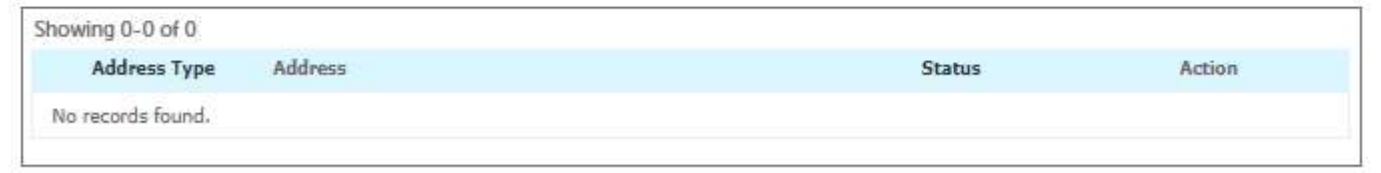

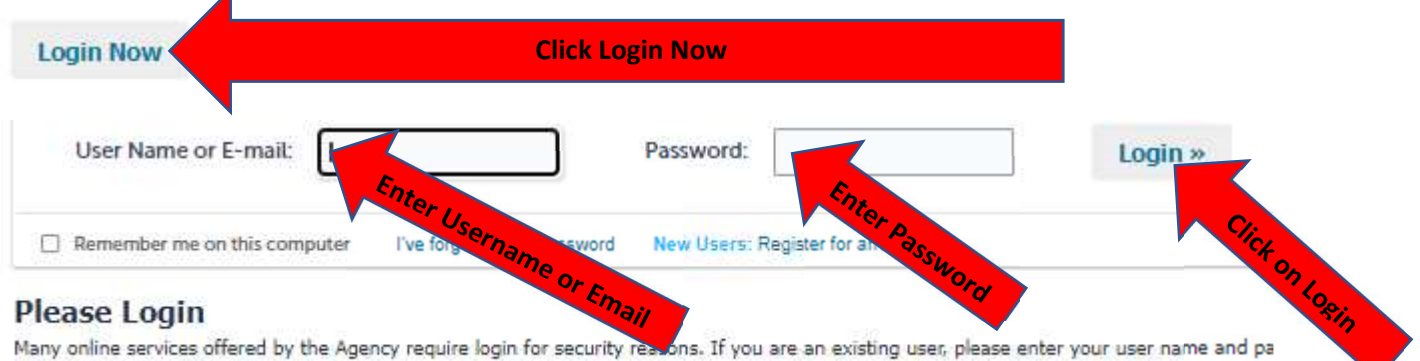

Many online services offered by the Agency require login for security reasons. If you are an existing user, please enter your user name and pa in the box on the right.

## New Users

If you are a new user you may register for a free Citizen Access account. It only takes a few simple steps and you'll have the added benefits ( seeing a complete history of applications, access to invoices and receipts, checking on the status of pending activities, and more,

Register Now »

|                                                                                               | -                                               |               |                   |                                 |  |
|-----------------------------------------------------------------------------------------------|-------------------------------------------------|---------------|-------------------|---------------------------------|--|
| Dashboard I                                                                                   | My Records                                      | My Account    | Advanced Search 🔫 |                                 |  |
| Welcome Jimbo Si<br>You are now logged in.<br>What would you lik<br>To get started, select or | mith<br>:e to do today?<br>ne of the services l | listed below: |                   | Cart (0)<br>Your cart is empty. |  |
| ABLE<br>Apply for a License<br>Submit a Complaint<br>Search Applications                      |                                                 |               |                   |                                 |  |

Home ABLE

Apply for a License Submit a Complaint

Search Applications

## **Online Application**

Welcome to Agency's Online Permitting System. Using this system you can submit and update information, pay fees, schedule inspections, track the status of your application, and print your final record all from the convenience of your home or office, 24 hours a day.

Please "Allow Pop-ups from This Site" before proceeding. You must accept the General Disclaimer below before beginning your application.

## General Disclaimer

Continue »

While the Agency attempts to keep its Web information accurate and timely, the Agency neither warrants nor makes representations as to the functionality or condition of this Web site, its suitability for use, freedom from interruptions or from computer virus, or non-infringement of proprietary rights. Web materials have been compiled from a variety of sources and are subject to change without notice from the Agency as a result of updates and corrections.

Click Continue

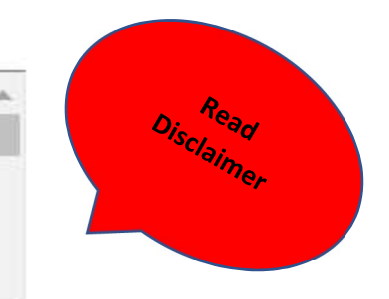

I have read and accepted the above terms.

Click that you have read and accepted

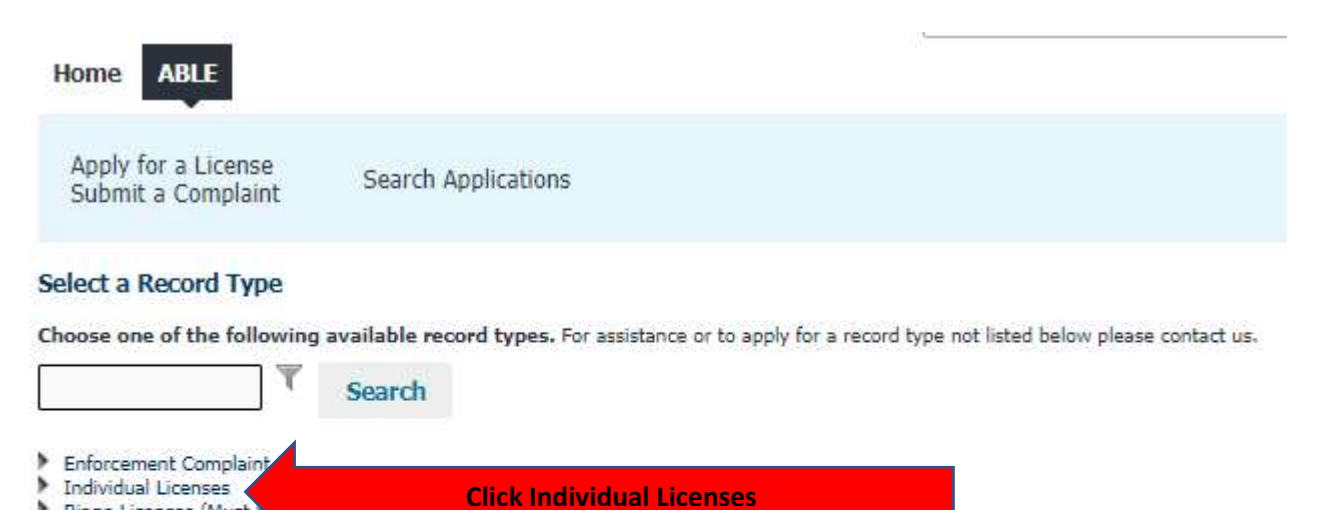

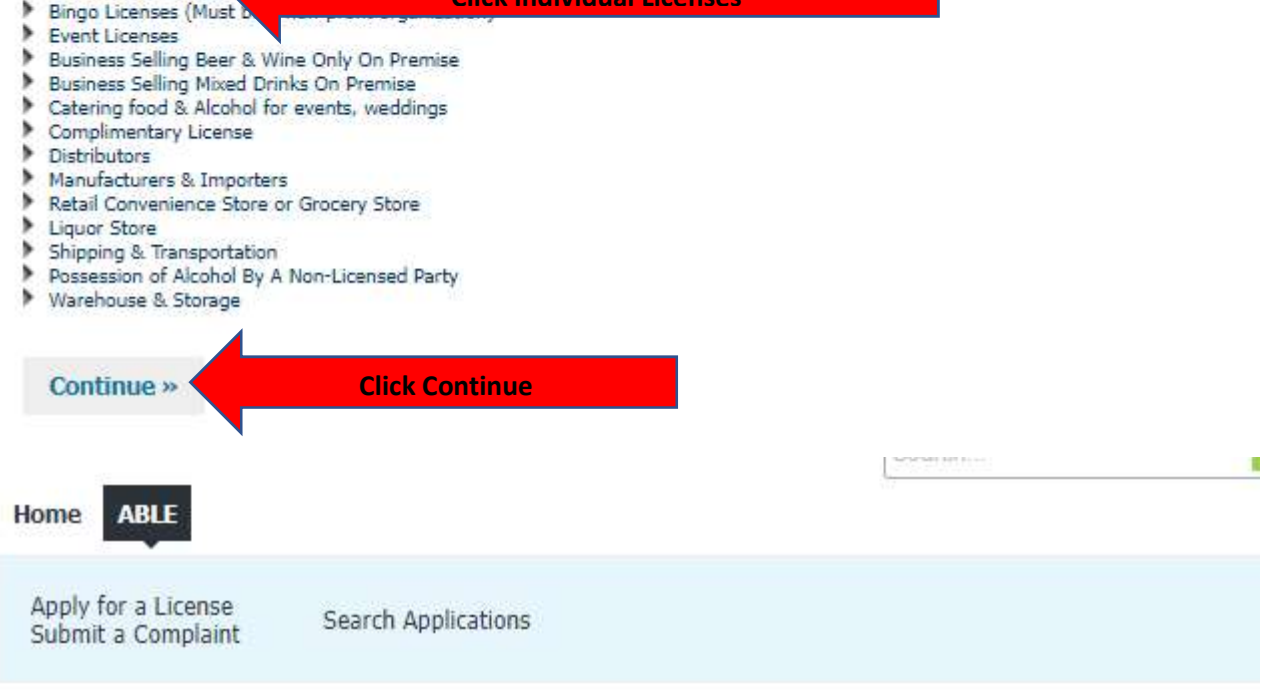

### Select a Record Type

Choose one of the following available record types. For assistance or to apply for a record type not listed below please contact us.

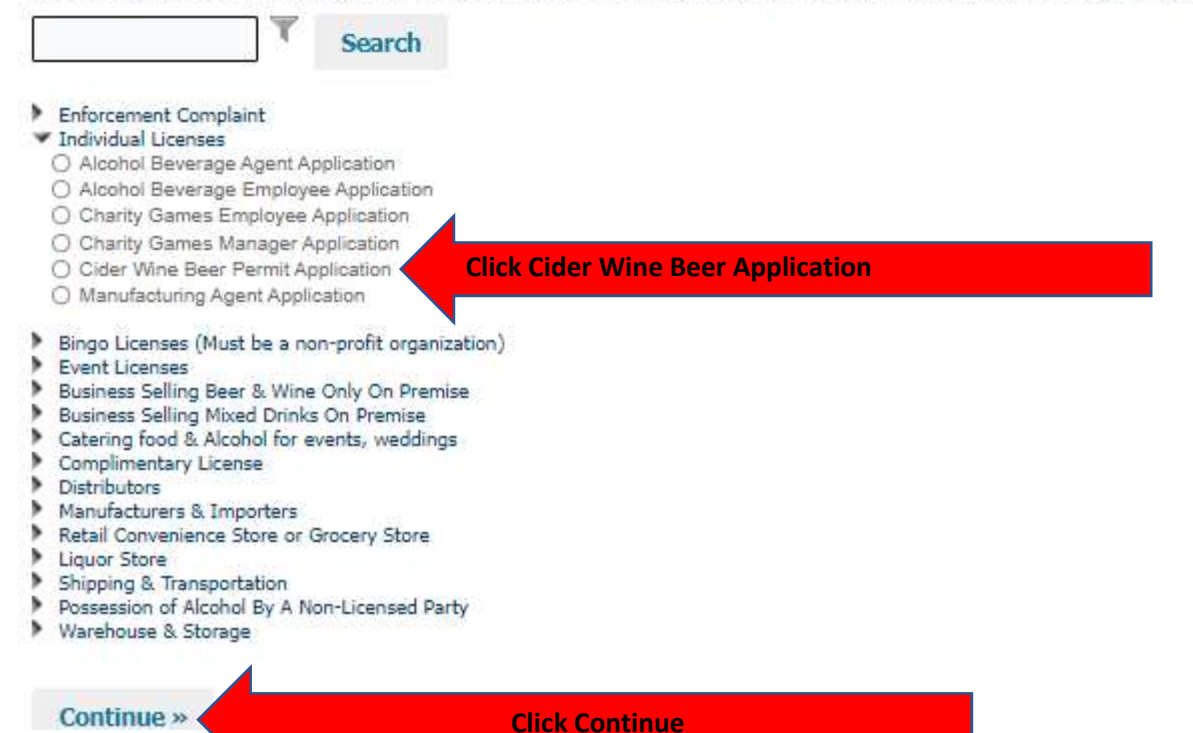

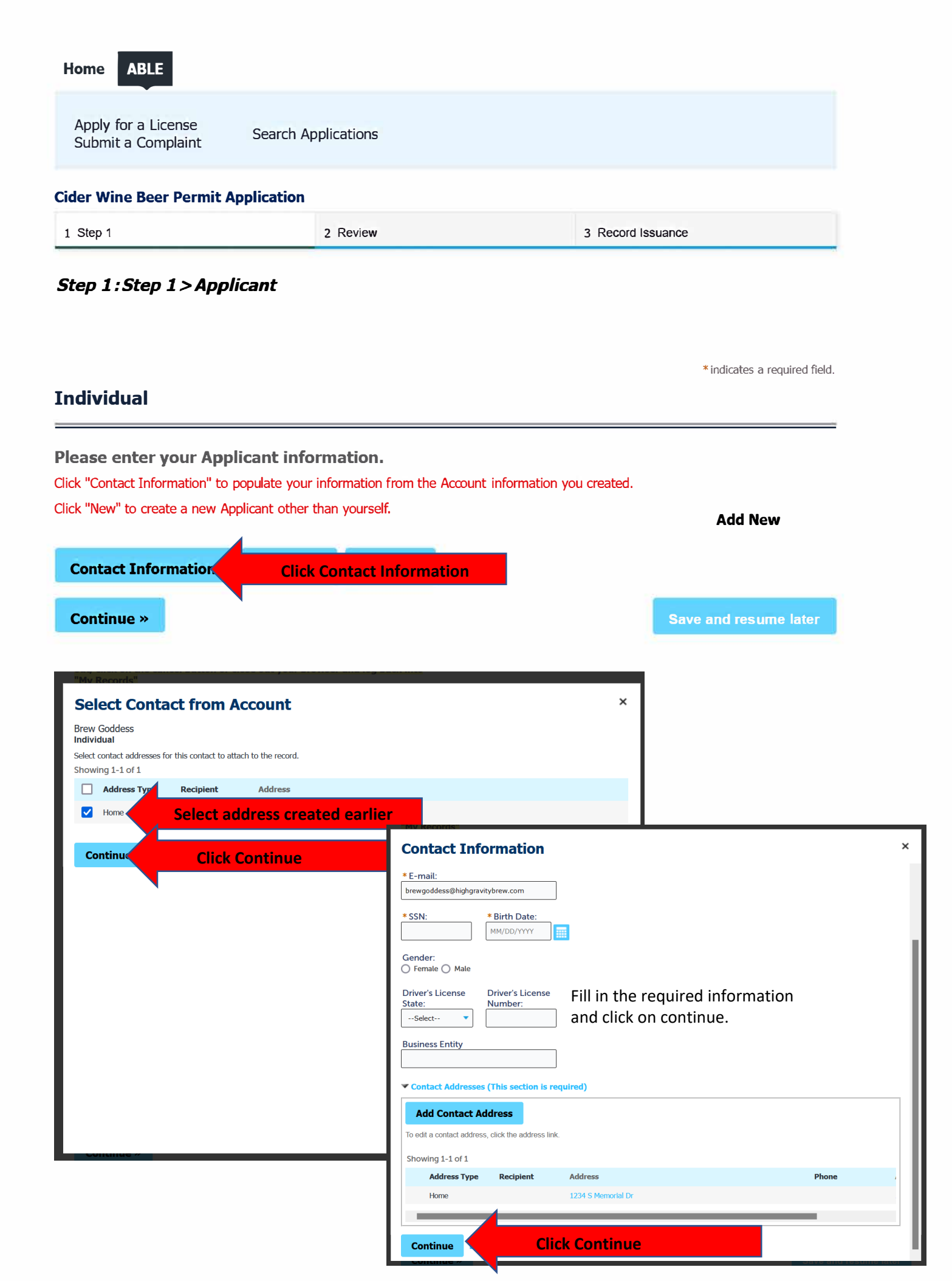

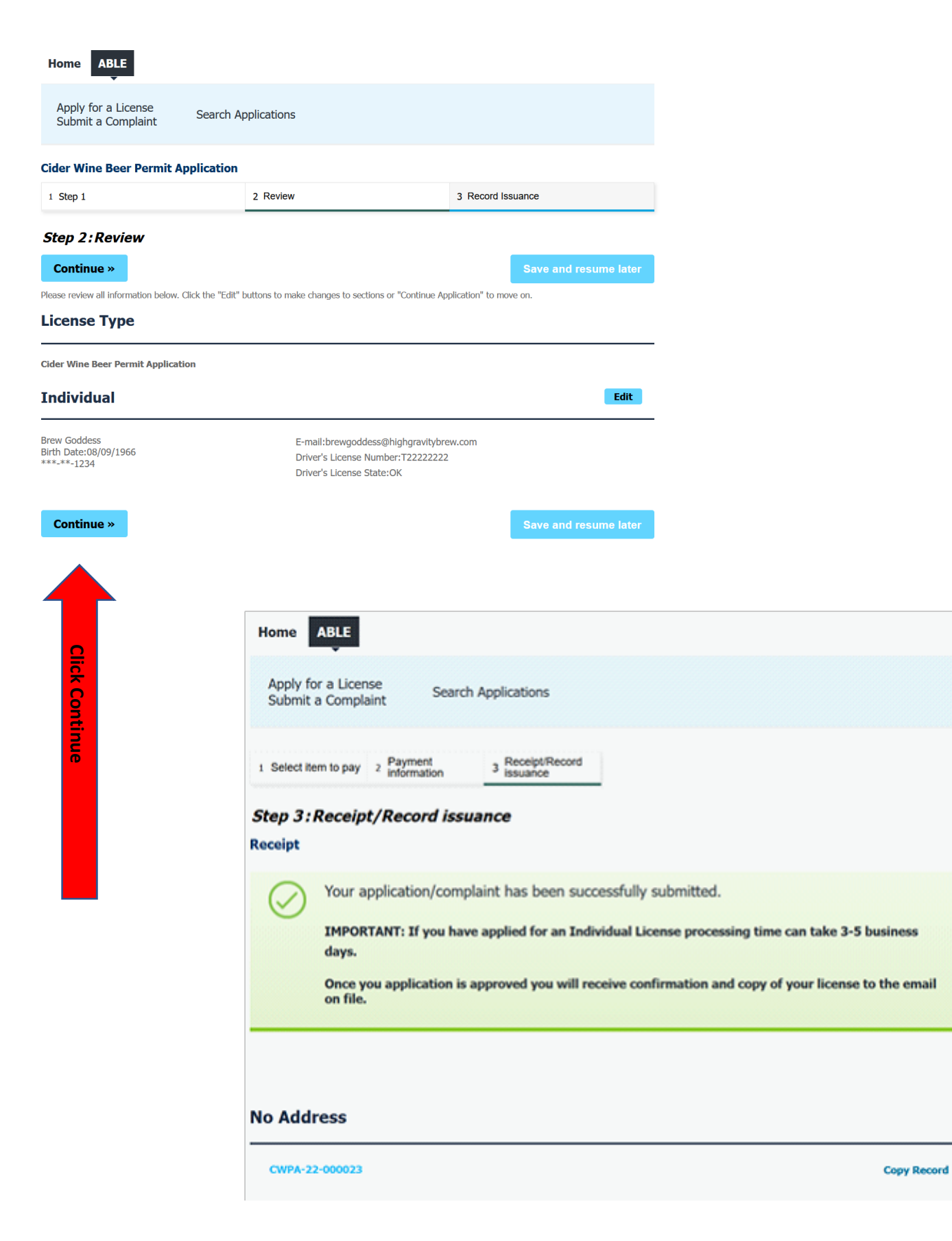

You will receive an email in 3-5 with the permit attached to print.